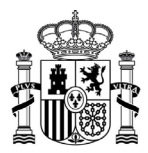

MINISTERIO DE ASUNTOS ECONÓMICOS Y TRANSFORMACIÓN DIGITAL SECRETARÍA GENERAL DE ADMINISTRACIÓN DIGITAL

SECRETARÍA DE ESTADO DE DIGITALIZACIÓN E INTELIGENCIA ARTIFICIAL

## ACCEDA

Acceda – Sede y Gestión-e de procedimientos

## Manual de configuración del Silencio Administrativo

Versión

5.10-1.0

Fecha de revisión

28/02/2023

Realizado por

Equipo ACCEDA & Sist. Desarrollo

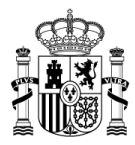

# ÍNDICE

| 1. | н   | IISTÓRICO DE VERSIONES                                                      | 3  |
|----|-----|-----------------------------------------------------------------------------|----|
| 2. | II  | NTRODUCIÓN                                                                  | 4  |
| 3. | L   | ISTA DE CONFIGURACIONES A REALIZAR PARA EJECUTAR EL SILENCIO ADMINISTRATIVO | 4  |
| 4. | C   | ONFIGURACIÓN DEL SILENCIO ADMINISTRATIVO                                    | 6  |
|    | 1.1 | REINICIO DE CUENTA SILENCIO                                                 | 7  |
|    | 1.2 | NÚMERO DE DÍAS PARA QUE SE PRODUZCA EL SILENCIO                             | 7  |
|    | 1.3 | Configuración de estados en el Silencio Administrativo                      | 10 |
|    | 1.4 | Configuración de los avisos del Silencio Administrativo                     | 10 |
|    | 1.5 | Configuración inactividad del ciudadano                                     | 13 |
|    | 1.6 | Configuración manual del Silencio Administrativo                            | 14 |
| 5. | R   |                                                                             | 16 |
|    | 1.7 | CONFIGURACIÓN DE PLAZOS DE REQUERIMIENTOS                                   | 16 |
| 6. | c   | ONFIGURACIÓN DÍAS FESTIVOS                                                  |    |

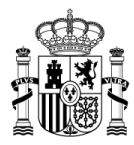

## 1. HISTÓRICO DE VERSIONES

| Versión<br>Documento | Versión<br>ACCEDA | Fecha      | Revisado por                            | Descripción                                                                   | PAD |
|----------------------|-------------------|------------|-----------------------------------------|-------------------------------------------------------------------------------|-----|
| 5.10-1.0             | 5.10.0            | 28/02/2023 | Equipo de<br>documentación<br>de Acceda | Documento descriptivo para<br>la configuración del Silencio<br>Administrativo |     |

Tabla 1. Histórico de versiones

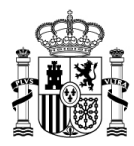

## 2. INTRODUCIÓN

El Silencio Administrativo configurable desde cualquier sede de ACCEDA y permite ajustar los procedimientos para definir en qué momento se considera que han entrado en silencio administrativo los expedientes que pertenecen a él. Por tanto, esta funcionalidad estima/desestima el vencimiento del plazo que la Administración Pública tiene para resolverlo.

Por lo tanto, el presente documento describirá los pasos que son necesarios que los Administradores de sede y Administradores de procedimiento sigan para realizar la configuración de una serie de parámetros que son los que establecen los valores fundamentales para el posterior cálculo y para la adecuada gestión de plazos.

# 3. LISTA DE CONFIGURACIONES A REALIZAR PARA EJECUTAR EL SILENCIO ADMINISTRATIVO

#### a) Estados

Permite la activación de un *check* para activar los estados en los cuales no contabilizará el silencio administrativo.

#### b) Administración

- Permite activar/desactivar aplicar silencio administrativo (opción disyuntiva).
- Permite aplicar reinicio del silencio administrativo si cambia de ámbito.
- Permite seleccionar los días para que se produzca silencio administrativo.
- Permite editar los días para que se produzca silencio administrativo (campo numérico).
- Permite configurar la regulación de los días para producirse silencio administrativo.
   La regulación de los días se compone de:
  - o Días laborables
  - Días naturales

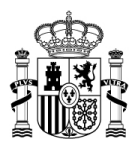

- Naturales/laborables sábado incluido
- Naturales/laborables sábado no incluido

#### c) Aviso correo electrónico

- Permite activar/desactivar las notificaciones por correo electrónico antes que se produzca silencio administrativo.
- Permite configurar los días previos a producirse silencio administrativo para realizar la notificación mediante correo electrónico.
- Permite editar los días para realizar la notificación por correo electrónico (campo numérico).
- Permite configurar la regulación de los días para realizar la notificación. La regulación de los días se compone de:
  - o Días laborables
  - Días naturales

#### d) Aviso visual

Permite activar/desactivar los avisos visuales en expedientes próximos a producirse silencio administrativo (opción disyuntiva).

e) Inacción ciudadano

- Permite activar/desactivar aplicar inactividad del ciudadano (opción disyuntiva).
- Permite seleccionar los días para que se produzca inactividad del ciudadano.
- Permite editar los días para que se produzca inactividad del ciudadano (campo numérico).
- Permite configurar la regulación de los días para producirse inactividad del ciudadano.
   La regulación de los días se compone de:
  - o Días laborables

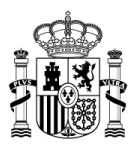

- o Días naturales
- o Días laborables/naturales sábado incluido
- Días laborables/naturales sábado no incluido

### 4. CONFIGURACIÓN DEL SILENCIO ADMINISTRATIVO

Este apartado permite configurar la activación o desactivación del Silencio Administrativo en un procedimiento específico por parte de la administración.

Al marcar está opción, el sistema realizará una comprobación en el expediente para verificar si se encuentra activada la opción en el procedimiento.

Este apartado es visible únicamente para los usuarios con rol de administradores de sede.

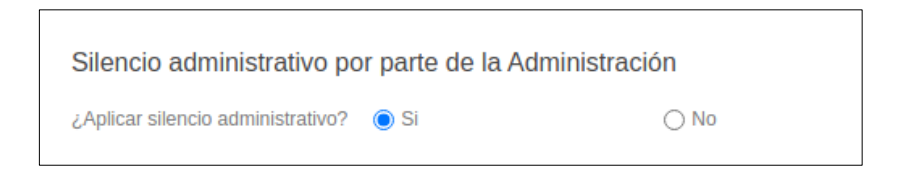

En el caso de activar la opción "Aplicar silencio administrativo" para un procedimiento, el sistema permitirá mostrará una serie de opciones que también deberán ser configuradas.

| ¿Se reinicia la cuenta de silencio<br>al cambiar de ámbito?                               | ⊖ si             | No               |
|-------------------------------------------------------------------------------------------|------------------|------------------|
| Número de días para que se<br>produzca Silencio                                           | 2                |                  |
| Para el cómputo de Silencio<br>Administrativo, ¿los días serán<br>laborables o naturales? | 🔿 Dias Laborales | 🖲 Días Naturales |
| ¿Los sábados son laborables?                                                              | ⊖ Si             | No               |

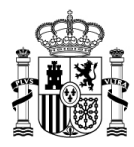

#### 1.1 Reinicio de cuenta silencio

Esta opción permite o no (según el *check* seleccionado) reiniciar el contador de silencio administración si un expediente se cambia de ámbito. Si esto sucede el sistema enviará una notificación al solicitante indicando su inicio de tramitación del expediente.

| ¿Se reinicia la cuenta de silencio<br>al cambiar de ámbito?                               | ⊖ si             | No             |
|-------------------------------------------------------------------------------------------|------------------|----------------|
| Número de días para que se<br>produzca Silencio                                           | 2                |                |
| Para el cómputo de Silencio<br>Administrativo, ¿los días serán<br>laborables o naturales? | 🔿 Días Laborales | Días Naturales |
| ¿Los sábados son laborables?                                                              | ⊖ Si             | No             |

#### 1.2 Número de días para que se produzca el silencio

El número de días corresponde al total de días para que se produzca silencio administrativo. Tanto el cómputo de días laborables o naturales y sábados laborables indica la regulación a cómo serán los días definidos, si por días hábiles, hábiles contado los sábados, días naturales (todos los días).

Como ejemplo, se procede a acceder a un expediente que ha sido generado el día 24/10/2022.

| Xpediente 481-203<br>L Estado, Final<br>UEBA AMBITO HIJO 1 / 24/10/2022 12:5<br>NN ESPAÑOL ESPAÑOL (Tel: 866666666<br>00000T julio.herrera@externos.correo.go | 309<br>3:13<br>3b.es   |         | <b>V</b> olver    | X<br>Dcultar Descarg | ga Firma (Xades)          | Enviar Almacena | amiento Secundario            |
|----------------------------------------------------------------------------------------------------|------------------------|---------|-------------------|----------------------|---------------------------|-----------------|-------------------------------|
| Cambio de ámbito                                                                                                    | Tipo de Resolución     | Estado  |                   |                      |                           |                 |                               |
| DRUERA AMRITO HUIC 11                                                                                                    | - Tino de Resolución - | rovisor | octodito — rovice | or1 — rovieor2 — I   | rovicor2 - rovicor4 - Dor | ndiente de firr | Siguionto \$                  |
|                                                                                                    | - Tipo de Resolución - |         | estaduto — Tevisa |                      | Tevisais Tevisais Per     |                 | Signerite #                   |
| Solicitud<br>Requerimientos                                                                                                    | Solicitud              |         | Solicitud         | PDF Borrador         | Justificante de registro  | Modificar datos | <ul> <li>Reclamado</li> </ul> |
| Solicitud<br>Requerimientos                                                                                                    | Solicitud              |         | Solicitud         | PDF Borrador         | Justificante de registro  | Modificar datos | <ul> <li>Reclamado</li> </ul> |
| Solicitud Requerimientos Documentos Resolución                                                                                                    | Solicitud              |         | Solicitud         | PDF Borrador         | Justificante de registro  | Modificar datos | <ul> <li>Reclamado</li> </ul> |
| Solicitud<br>Requerimientos<br>Documentos<br>Resolución<br>Notas                                                                                              | Solicitud              | DATA    | Solicitud         | PDF Borrador         | Justificante de registro  | Modificar datos | Reclamado                     |
| Solicitud<br>Requerimientos<br>Documentos<br>Resolución<br>Notas<br>Campos de tramitación                                                                     | Solicitud<br>Texto     | DATA    | Solicitud         | PDF Borrador         | Justificante de registro  | Modificar datos | <ul> <li>Reclamado</li> </ul> |

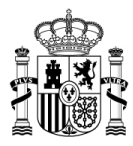

Una vez en el expediente, pulsamos sobre la opción del menú lateral "Silencio e inactividad", y el sistema mostrará la configuración realizada para producirse silencio administrativo.

| Cambio de ámbito                | Tipo de Resolución Estado                                                           |                                                                                   |  |  |
|---------------------------------|-------------------------------------------------------------------------------------|-----------------------------------------------------------------------------------|--|--|
| PRUEBA AMBITO HIJO 🗸            | - Tipo de Resolución - 🗸 revisar — estad                                            | ito — revisar1 — revisar2 — revisar3 — revisar4 — Pendiente de firr > Siguiente > |  |  |
|                                 |                                                                                     |                                                                                   |  |  |
| Solicitud                       |                                                                                     |                                                                                   |  |  |
| Requerimientos                  | Seguimiento silencio<br>Seguimiento detallado del proceso de silencio administrativ | m                                                                                 |  |  |
| Documentos                      | ocomination normann net la norean ne success annimiserante                          |                                                                                   |  |  |
| Resolución                      | La fecha en que se realiza el aviso por correo es: 2022-10-                         | 25                                                                                |  |  |
| Notas                           | Estado                                                                              | Número de días                                                                    |  |  |
| Campos de tramitación           | Revisar                                                                             | 1                                                                                 |  |  |
| Silencio e inactividad          | Estadito                                                                            | -                                                                                 |  |  |
| Interesados y representantes    | Revisar2                                                                            | 0                                                                                 |  |  |
| Metadatos<br>Interesados        | Revisar4                                                                            | 0                                                                                 |  |  |
| Historial                       | Pendiente de firmar                                                                 | 0                                                                                 |  |  |
| Notificaciones y Comunicaciones | Pendiente de notificar                                                              | 0                                                                                 |  |  |
| Documentos de Trabajo           | Finalizado                                                                          | 0                                                                                 |  |  |
| Expedientes Vinculados          | Archivado                                                                           | 0                                                                                 |  |  |
| Tasa                            |                                                                                     | -                                                                                 |  |  |
|                                 | Introducir fecha manual de silencio administra                                      | ivo                                                                               |  |  |
|                                 |                                                                                     |                                                                                   |  |  |
|                                 | La fecha en que se producirá silencio administrativo para e                         | ste expediente es: 2022-10-26                                                     |  |  |

Como se puede observar en el ejemplo anterior, el expediente se encuentra en estado revisar y ha transcurrido 1 día, por lo cual el contador muestra el número de días que ha estado en ese estado.

También se puede observar la fecha en la cual se producirá silencio administrativo **2022-10-26**, puesto que los días configurados han sido 2 días y el expediente ha sido creado el 2022-10-24.

A continuación, se cambia el expediente de ámbito. En el caso de ejemplo se selecciona el ámbito PRUEBA AMBITO.

| Expediente 481-203<br>Inst. Exitedo Final<br>Rest. Exitedo Final<br>Rest. Exitedo Final<br>Statuto H20 1 / 2403/2022 12 5<br>XIAN ESINAROL ESINAROL (Tel: 86666666<br>XIANO ESINAROL ESINAROL (Tel: 866666666<br>XIANO ESINAROL ESINAROL CONTO DI | 309<br>313<br>8 m    | Volver Ocultar Descarga Firma (Xades) 🐺 Envlar Almacenamiento Secundario           |
|----------------------------------------------------------------------------------------------------|----------------------|------------------------------------------------------------------------------------|
| Cambio de ámbito                                                                                                    | Tipo de Resolución   | Estado                                                                             |
| PRUEBA AMBITO HIJC V<br>PRUEBA AMBITO HIJO 1                                                                                                    | Tipo de Resolución - | estadio - revisar2 - revisar2 - revisar3 - revisar4 - Pendente de la + Siguiente > |
| Solono<br>Requerimientos                                                                                                    | Solicitud            | Solicitud B POF Bornador B Justificante de registro B Modificar datos PReclamado   |

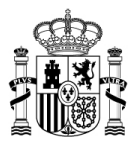

Se confirma el cambio de ámbito y se introduce el comentario del cambio de ámbito y seguidamente pulsamos sobre el botón **Aceptar.** 

| demo1.des-gestion-accedams.redsara.es dice<br>En caso de que no disponga de permisos en el ambito<br>destino, al completar el traslado, dejará de visualizar el<br>expediente en su Bandeja de Entrada. | demo1.des-gestionaccedams.redsara.es dice<br>Para continuar, introduzca un comentario sobre el cambio:<br>PRUEBA SILENCIO ADMINISTRATIVO |
|----------------------------------------------------------------------------------------------------|----------------------------------------------------------------------------------------------------|
| ¿Desea proceder con el cambio de ámbito?<br>Cancelar                                                                                                    | Cancelar Aceptar                                                                                                    |

Si todo ha sido correcto, el sistema mostrará el expediente con el ámbito cambiado.

| Estado                                                                                           |
|--------------------------------------------------------------------------------------------------|
| Estado                                                                                           |
|                                                                                                  |
| revisar — estadito — revisar1 — revisar2 — revisar3 — revisar4 — Pendiente de firm > Siguiente > |
|                                                                                                  |
| Solicitud     PDF Borrador     Justificante de registro     Modificar datos     Reclamado        |
|                                                                                                  |

A continuación, pulsamos sobre la opción del menú lateral "Silencio e inactividad", y el sistema mostrará que ya no hay ninguna información, puesto que se ha reiniciado el Silencio Administrativo al cambiar el ámbito.

| ambio de ámbito              | Tipo de Resolución        | Estado                                                                                        |
|------------------------------|---------------------------|-----------------------------------------------------------------------------------------------|
| PRUEBA AMBITO V              | - Tipo de Resolución - 🗸  | revisar — estadito — revisar1 — revisar2 — revisar3 — revisar4 — Pendiente de firr  Siguiente |
| Solicitud                    |                           |                                                                                               |
| Requerimientos               | Introducir fecha manual d | e silencio administrativo                                                                     |
| Documentos                   |                           |                                                                                               |
| Resolución                   | Fecha                     |                                                                                               |
| Notas                        |                           | Guardar                                                                                       |
| Campos de tramitación        |                           |                                                                                               |
| Silencio e inactividad       |                           |                                                                                               |
| Interesados y representantes |                           |                                                                                               |

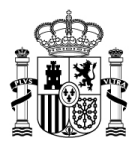

#### 1.3 Configuración de estados en el Silencio Administrativo

Esta funcionalidad es utilizada para delimitar los estados en los cuales se contabiliza el silencio por parte de la administración. Los estados que no contabilizan, es una opción que se puede configurar dentro de cada procedimiento. La opción es visible únicamente para los usuarios con rol de **administradores de sede.** 

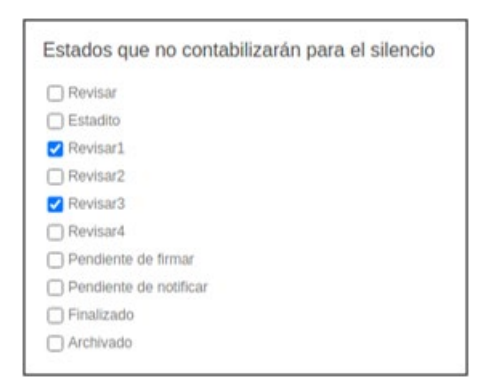

Al marcar los *checkbox* de estados, si un expediente se encuentra en los estados configurados no se iniciará el contador para producirse silencio administrativo. Se empezará a contabilizar Silencio Administrativo a partir del momento que el expediente se encuentre en los estados que no se hayan seleccionado.

En el caso que no se haya marcado ningún *checkbox* de estados todos los estados serán contabilizados para producirse silencio administrativo en el procedimiento y no se suspenderá o reiniciará el contador por el sistema.

#### 1.4 Configuración de los avisos del Silencio Administrativo

Esta opción permite configurar si se activan o desactivan los avisos por correo electrónico para un procedimiento específico. Si está opción se encuentra activa se realizará una notificación antes de producirse Silencio Administrativo. Este apartado es visible únicamente para los usuarios con rol de **administradores de sede.** 

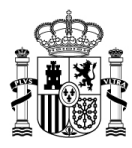

| Aviso por correc                               | electrónico         |      |
|------------------------------------------------|---------------------|------|
| ¿Avisar por correo ele<br>antes de que concluy | ectrónico<br>an los |      |
| plazos?                                        | Si                  | ⊖ No |

Si se activa la opción "Aplicar por correo electrónico antes de que concluyan los plazos" para un procedimiento, el sistema permite configurar los siguientes campos:

- Configurar el número de días previos para producirse silencio
- Realizar el aviso teniendo en cuenta se son días laborables o días naturales (todos los días).

| Días antes de conclusión de<br>plazos para envío de correos<br>electrónicos | 1                | ]              |
|-----------------------------------------------------------------------------|------------------|----------------|
| Los días son laborables o de<br>calendario                                  | 🔿 Dias Laborales | Días Naturales |

El número de días previos a la conclusión de los plazos corresponde al total de días para que se realice el envío de correos electrónicos. Los días laborables o de calendario indica la regulación a cómo serán los días definidos, si por días laborables o días naturales (todos los días).

Otra funcionalidad del Silencio Administrativo son **los avisos visuales**. Este apartado permite activar o desactivar los avisos visuales para un procedimiento específico. Se mostrará un aviso indicando que el expediente está próximo a producirse Silencio Administrativo.

Esta opción es visible únicamente para los usuarios con rol de administradores de sede.

| Aviso visual                                     |                      |       |
|--------------------------------------------------|----------------------|-------|
| Aviso visual para los e<br>cuyos plazos van a co | xpedientes<br>ncluir |       |
| pronto?                                          | I SI                 | () NO |

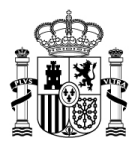

Al activar está opción, se realizará un aviso en la bandeja de entrada y en el expediente cuando falte 1 día para producirse silencio administrativo.

Como ejemplo accedemos a un expediente que ha sido generado el día 25/10/2022. En la sección bandeja de entrada se muestra un aviso indicando que en 1 día se producirá silencio administrativo.

|   |                |                | Nuevo 🔻                      |           | Proces  | Procedimiento Ambito<br>481 - Test_Estado_F v Sele |                |              | Ambito            | e Ambito V Estado       |              |           |        | Filtrar Limpiar   |               |               |
|---|----------------|----------------|------------------------------|-----------|---------|----------------------------------------------------|----------------|--------------|-------------------|-------------------------|--------------|-----------|--------|-------------------|---------------|---------------|
|   |                |                | Todos                        |           |         | Nº                                                 | Fecha          | Solic        | itante            | Nº de<br>identificación | Ámbito       | Estado    |        | Días en<br>estado | Resolución    | Silencio      |
|   |                | En             | trámite                      |           |         | 481-<br>203309                                     | 25-10-<br>2022 | JUAN<br>ESP/ | N ESPAÑOL<br>AÑOL | 0000000T                | PRUEBA AMBIT | D Revisar |        | 1 días            |               | 1 🕑           |
|   |                | Co             | n requerimientos<br>pondidos |           |         | 481-<br>203308                                     | 24-10-<br>2022 | JUAN<br>ESP/ | N ESPAÑOL<br>AÑOL | 0000000T                | PRUEBA AMBIT | D Revisar |        | 2 días            |               |               |
|   |                | Co             | n requerimientos<br>ndientes |           |         | 481-<br>203302                                     | 24-10-<br>2022 | JUAN<br>ESP/ | N ESPAÑOL<br>AÑOL | 0000000T                | PRUEBA AMBIT | D Revisar |        | 2 días            |               |               |
|   | Nº             | Fecha          | Solicitante                  | Nº<br>ide | de      | n                                                  | Ámbito         |              | Estado            | Dias en<br>estado       | Resolución   | Silencio  |        |                   |               |               |
|   | 481-<br>203309 | 25-10-<br>2022 | JUAN ESPAÑOL<br>ESPAÑOL      | 00        | 000000T |                                                    | PRUEBA AMB     | по           | Revisar           | 1 dias                  |              | 1 🕑       |        |                   |               |               |
| _ | 481-           | 24-10-         | JUAN ESPAÑOL                 |           |         |                                                    |                |              |                   |                         |              | Qu        | edan 1 |                   | ie se produzo | a silencio ad |

Este aviso también se visualiza en el propio expediente. Indicando el número de días para producirse silencio administrativo.

| Expediente 481-203<br>tet Estado Finit<br>RUERA AMENTO / 25030022 12-33 33<br>Luis Colhido, Charlos, Charlos<br>20000007 Jalo hermaniĝin demons comos g | 309<br>8.<br>miles<br>miles par este espedente | Volver Ccuffar Descarga Firma (Kades) 29 Einster Almacemaniseto Secundario     |
|----------------------------------------------------------------------------------------------------|------------------------------------------------|--------------------------------------------------------------------------------|
| Canblo de ámbrito                                                                                                    | Tipo de Resolución                             | Estada                                                                         |
| PRUEBA AMBITO 👻                                                                                                    | - Tipo de Resolución - 👻                       | estadto — nosar1 — nosar2 — nosar3 — nosar4 — Pendame de Tr 🔸 Sepárme 🕽        |
| Selectual<br>Reguerationias                                                                                                    | Solicitud                                      | B Salchut B PCF Borndor B Austricarie de registro B Mustificar datos Peccamado |
| Documentos                                                                                                    |                                                |                                                                                |

Una vez en el expediente, se pulsa sobre la opción del menú lateral "Silencio e inactividad".

| Cantoo de anteno                | Tipe de Hessilución                 | Ecolo                                                                 |
|---------------------------------|-------------------------------------|-----------------------------------------------------------------------|
| PRUEBA AMB/TO +                 | - Tpo no Resultación - 🛛 🐱          | - statts - sotart - sotart - sotart - sotart - Peters is to - Space 2 |
| Selend                          |                                     |                                                                       |
| Reparements                     | Seguimiento silencio                |                                                                       |
| Decomentation                   | september of process                |                                                                       |
| Restatos                        | La fecha en que se residos el avisa | por compt es: 2022-52-26                                              |
| Notes                           | Edute                               | Nomen de das                                                          |
| Campon de transpolitie          | Revise                              | 1                                                                     |
| Silence + rectAbd               | Extentio                            |                                                                       |
| Internation y representantes    | Revise?                             |                                                                       |
| Metadates                       | Entral                              | 8                                                                     |
| Hennel                          | Pendente de firmar                  |                                                                       |
| Notificaciones y Comunicaciones | Perdente de todhoar                 |                                                                       |
| Documentos de Trabajo           | Fealcade                            |                                                                       |
| Expediences Unsulation          |                                     |                                                                       |

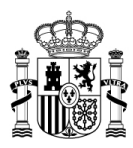

El expediente se encuentra en estado revisar, la fecha en la cual se realizará el aviso correo electrónico es **2022-10-26** puesto que los días configurados para realizar el aviso es un día 1 antes y el expediente ha sido creado el "2022-10-25".

#### 1.5 Configuración inactividad del ciudadano

Este apartado permite configurar si se activa o si se desactiva el Silencio en un procedimiento por parte del ciudadano. Se realizará una comprobación en el expediente si está opción se encuentra activada en el procedimiento. Este apartado es visible únicamente para los usuarios con rol de **administradores de sede.** 

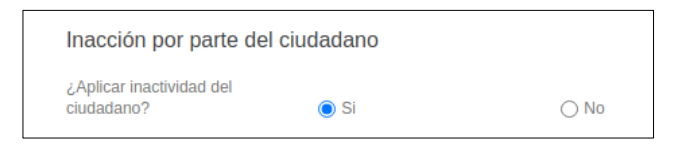

Al activar está opción, se realizará una comprobación en el expediente si se ha producido inactividad del ciudadano.

Si se activa está opción "Aplicar inactividad del ciudadano" para un procedimiento, permite configurar los siguientes campos:

- Días para responder un requerimiento
- Días laborables o días naturales.

| Dias disponibles para responder<br>a un requerimiento | 1                |                |
|-------------------------------------------------------|------------------|----------------|
| Días naturales o laborables                           | O Días Laborales | Días Naturales |
| Sábados laborables                                    | ⊖ Si             | No             |

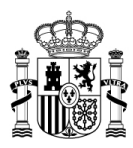

El número de días a la conclusión de los plazos corresponde al total de días para que se produzca inactividad del ciudadano. Los días laborables o naturales indica la regulación a cómo serán los días definidos, si por días laborables o naturales (todos días).

#### 1.6 Configuración manual del Silencio Administrativo

El sistema Acceda también tiene disponible una funcionalidad complementaria que permite que el tramitador, para expedientes en los cuales la está fecha de silencio administrativo este próxima a cumplirse o se haya cumplido, pueda configurar una fecha de forma manual.

Una vez en el expediente, pulsamos sobre la opción del menú lateral "Silencio e inactividad".

| A CALL CALL CALL CALL CALL CALL CALL CA | 3309<br>56)<br>gob.es      |         | Volver Ocu          | <b>K</b><br>litar Descarg | a Firma (Xades) Zi     | P Enviar Almacena  | amiento Secundario |
|-----------------------------------------|----------------------------|---------|---------------------|---------------------------|------------------------|--------------------|--------------------|
| Cambio de ámbito                        | Tipo de Resolución         | Estado  |                     |                           |                        |                    |                    |
| PRUEBA AMBITO 🗸                         | - Tipo de Resolución - 🗸   | revisar | estadito — revisar1 | — revisar2 —              | revisar3 — revisar4 —  | Pendiente de firr  | Siguiente >        |
| Solicitud<br>Requerimientos             | Solicitud                  |         | Solicitud           | PDF Borrador              | Justificante de regist | ro Modificar datos | Reclamado          |
| Documentos                              |                            |         |                     |                           |                        |                    |                    |
| Resolución                              |                            |         |                     |                           |                        |                    |                    |
| Notas                                   | Texto                      | DATA    |                     |                           |                        |                    |                    |
| Campos de tramitación                   | Texto                      | DATA    |                     |                           |                        |                    |                    |
| Silencio e inactividad                  |                            |         |                     |                           |                        |                    |                    |
|                                         | Subir Archivos             |         |                     |                           |                        |                    |                    |
| Interesados y representantes            | No ha coloccionado fishera |         |                     |                           |                        |                    |                    |

En esta sección se muestra la fecha en la cual se producirá silencio por inactividad del ciudadano y la fecha en la cual se producirá silencio administrativo. Si pulsamos sobre el campo fecha se podrá configurar una fecha.

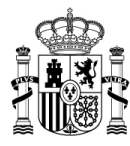

| Requerimientos       Intercering part of construction         Documentos       Se producirá silencio por inactividad del ciudadano en la fecha: 2022-10-26         Resolución       Seguimiento silencio         Notas       Seguimiento silencio         Campos de tramitación       Seguimiento detallado del proceso de silencio administrativo         Sulencio e inactividad       La fecha en que se realiza el aviso por correo es: 2022-10-27         Interesados y representantes       Estado       Número de días         Metadatos       Estadito       0         Revisar       0       0         Documentos de Trabajo       Revisar2       0         Revisar4       0       0         Pendiente de firmar       0       0         Pendiente de firmar       0       0         Pendiente de notificar       0       0         Finalizado       Archivado       0                                                                                                    | Inacción por parte del ciudadano                                            |  |  |  |  |  |  |  |  |
|----------------------------------------------------------------------------------------------------|-----------------------------------------------------------------------------|--|--|--|--|--|--|--|--|
| Documentos       Be producirá silencio por inactividad del ciudadano en la fecha: 2022-10-26         Resolución       Seguimiento silencio         Notas       Seguimiento silencio         Campos de tranitación       Seguimiento detallado del proceso de silencio administrativo         Silencio e inactividad       Seguimiento detallado del proceso de silencio administrativo         Silencio e inactividad       Revisar       Número de días         Metadatos       Éstado       Número de días         Revisar       Galdilo       O         Revisar2       Revisar2       O         Revisar4       O       O         Revisar4       O       O         Pendiente de firmar       O       O         Pendiente de notificar       O       O         Finalizado       O       O       O         Archivado       D       O       O       O                                                                                                    |                                                                             |  |  |  |  |  |  |  |  |
| Resolución     Seguimiento silencio       Seguimiento del aviso por correo es: 2022-10-27       Silencio e inactividad       Interesados y representantes       Metadatos       Historial       Notficaciones y Comunicaciones       Documentos de Trabajo       Expedientes Vinculados       Revisar2       Pendiente de firmar       Pendiente de firmar       Pendiente de notificar       Pinalizado       Archivado                                                                                                    | Se producirá silencio por inactividad del ciudadano en la fecha: 2022-10-26 |  |  |  |  |  |  |  |  |
| Notas         Seguimiento silencio           Campos de tranitación         Seguimiento detallado del proceso de silencio administrativo           Silencio e inactividad         La techa en que se realiza el aviso por correo es: 2022-10-27           Interesados y representantes         Estado         Número de días           Metadatos         Estado         Número de días           Notificaciones y Comunicaciones         Estadito         0           Documentos de Trabajo         Revisar2         0           Revisar4         0         0           Pendiente de firmar         0         0           Pendiente de notificar         0         0           Finalizado         0         0           Archivado         0         0                                                                                                    |                                                                             |  |  |  |  |  |  |  |  |
| Campos de tranitación     Seguimiento detallado del proceso de silencio administrativo       Silencio e inactividad     La fecha en que se realiza el aviso por correo es: 2022-10-27       Interesados y representantes     Número de días       Metadatos     Seguimiento detallado del proceso de silencio administrativo       Metadatos     La fecha en que se realiza el aviso por correo es: 2022-10-27       Miscolar en que se realiza el aviso por correo es: 2022-10-27     Número de días       Metadatos     Revisar     0       Estadito     0       Revisar2     0       Pendiente de firmar     0       Pendiente de notificar     0       Finalizado     0       Archivado     0                                                                                                    |                                                                             |  |  |  |  |  |  |  |  |
| Silencio e inactividad         La fecha en que se realiza el aviso por correo es: 2022-10-27           Interesados y representantes         Estado         Número de días           Metadatos         Estado         0           Historial         Revisar         0           Documentos de Trabajo         Estadito         0           Expedientes Vinculados         Revisar2         0           Tasa         Pendiente de firmar         0           Pendiente de notificar         0         0           Finalizado         0         0                                                                                                    |                                                                             |  |  |  |  |  |  |  |  |
| Earlier and use of realization and use of realization and use of rea | La fecha en que se realiza el puise por correo en: 2002-10-27               |  |  |  |  |  |  |  |  |
| Metadatos         Estado         Número de días           Historial         Revisar         0           Notificaciones y Comunicaciones         Estadito         0           Documentos de Trabajo         Revisar2         0           Expedientes Vinculados         Revisar4         0           Tasa         Pendiente de firmar         0           Finalizado         0         0           Anchivado         0         0                                                                                                    |                                                                             |  |  |  |  |  |  |  |  |
| Historial     Revisar     0       Notificaciones y Comunicaciones     Estadito     0       Documentos de Trabajo     Revisar2     0       Expedientes Vinculados     Pendiente de firmar     0       Tasa     Pendiente de notificar     0       Finalizado     O     0       Archivado     O     0                                                                                                    |                                                                             |  |  |  |  |  |  |  |  |
| Notificaciones y Comunicaciones         Estadito         0           Documentos de Trabajo         Revisar2         0           Expedientes Vinculados         Revisar4         0           Tasa         Pendiente de firmar         0           Finalizado         0         0           Archivado         0         0                                                                                                    |                                                                             |  |  |  |  |  |  |  |  |
| Documentos de Trabajo         Revisar2         0           Expedientes Vinculados         Revisar4         0           Tasa         Pendiente de firmar         0           Pendiente de notificar         0         0           Finalizado         0         0           Archivado         0         0                                                                                                    | 0                                                                           |  |  |  |  |  |  |  |  |
| Expedientes Vinculados         Revisar4         0           Tasa         Pendiente de firmar         0           Pendiente de notificar         0         0           Finalizado         0         0           Archivado         0         0                                                                                                    | 0<br>0<br>0                                                                 |  |  |  |  |  |  |  |  |
| Tasa     Pendiente de firmar     0       Pendiente de notificar     0       Finalizado     0       Archivado     0                                                                                                    |                                                                             |  |  |  |  |  |  |  |  |
| Pendiente de notificar     0       Finalizado     0       Archivado     0                                                                                                    |                                                                             |  |  |  |  |  |  |  |  |
| Finalizado 0<br>Archivado 0                                                                                                    |                                                                             |  |  |  |  |  |  |  |  |
| Archivado 0                                                                                                    | 0                                                                           |  |  |  |  |  |  |  |  |
|                                                                                                    |                                                                             |  |  |  |  |  |  |  |  |
| Introducir fecha manual de silencio administrativo                                                                                                    |                                                                             |  |  |  |  |  |  |  |  |
| La fecha en que se producirá silencio administrativo para este expediente es: 2022-10-28                                                                                                    |                                                                             |  |  |  |  |  |  |  |  |
| Fecha                                                                                                    |                                                                             |  |  |  |  |  |  |  |  |

Se introduce la fecha y a continuación se pulsa sobre el botón Guardar.

En este ejemplo se indicó como fecha 07-10-2022.

| La fecha en que se produ | ucirá silencio ac | Iminis | trativ | o par | a est | e exp | edient |
|--------------------------|-------------------|--------|--------|-------|-------|-------|--------|
| Fecha                    | 2022              | /11/0  | 7      | _     |       |       |        |
|                          | <                 |        | Novie  | mbre  |       |       | >      |
|                          | Lu                | Ма     | Mi     | Ju    | Vi    | Sá    | Do     |
|                          |                   | 1      | 2      | 3     | 4     | 5     | 6      |
|                          | 7                 | 8      | 9      | 10    | 11    | 12    | 13     |
|                          | 14                | 15     | 16     | 17    | 18    | 19    | 20     |
|                          | 21                | 22     | 23     | 24    | 25    | 26    | 27     |
|                          | 28                | 29     | 30     |       |       |       |        |

Si los cambios se han guardado de forma correcta, el sistema mostrará la fecha introducida por el tramitador.

| La fecha en que se  | producirá silencio administr | ativo para este expediente es: 2022-10-28 |  |
|---------------------|------------------------------|-------------------------------------------|--|
| La fecha manual int | roducida por el tramitador e | s: 2022-11-07                             |  |
| Fecha               |                              |                                           |  |

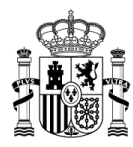

### 📝 Nota

Otro factor a tener en cuenta para la regulación de días en el silencio administrativo o inacción del ciudadano, son los días festivos configurados por el cliente en la propia sede.

### 5. REQUERIMIENTO

Esta funcionalidad es utilizada para delimitar el tiempo de comparecencia de requerimientos por parte de los ciudadanos. La expiración de documentos es una opción a configurar dentro de cada procedimiento, utilizada para definir la regulación y número de días que tiene un ciudadano para comparecer un requerimiento. La opción es visible únicamente para los usuarios con roles: administradores y administradores de sede. **Esta validación de expiración solo se aplicado cuando se procede a comparecer un requerimiento.** 

#### 1.7 Configuración de plazos de requerimientos

- Permite la activación de un checkbox para activar la expiración de documentos (opción disyuntiva).
- Permite seleccionar los días para que expire un documento.
- Permite editar los días para la expiración de un documento (campo numérico).
- Permite editarla la regulación de los días para expiración de un documento. La regulación de los días se compone de:
  - o Hábiles
  - o Hábil sábado incluido
  - o Naturales

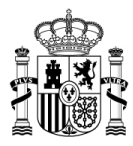

• Permite aclarar en qué contexto "**expira un documento**", si se refiere a un documento de puesta a disposición para su comparecencia o a otras condiciones.

| Expiración de docume | ntos |
|----------------------|------|
| Activar expiración   |      |
|                      |      |

Al activar esta opción se despliegan los campos para su configuración, como son el número de días y regulación de días.

| Expiración de docun | nentos |   |
|---------------------|--------|---|
| Activar expiración  |        |   |
| Número de días      | 0      |   |
| Regulación de días  |        | ~ |
| Guardar             |        |   |

La regulación de días se refiere a cómo serán contados los días definidos, si por días hábiles, hábiles contando los sábados, o naturales (todos los días).

El tiempo de expiración, se empezará a contar a partir del momento en que es enviado el requerimiento (subsanación) y la notificación al ciudadano, siendo usada la *fecha de creación* de la *subsanación* y la f*echa de caducidad* de la *notificación*, de esta forma se valida si el ciudadano puede o no realizar la comparecencia, según la regulación y días.

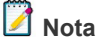

Otro factor a tener en cuenta para la regulación de días en los requerimientos, son los días festivos configurados por el cliente en la propia sede.

## 6. CONFIGURACIÓN DÍAS FESTIVOS

Actualmente ACCEDA cuenta con la herramienta Festivos, que permite configurar los días para que del calendario anual que deben contabilizarse como un día festivo.

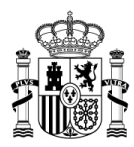

Estos días se tendrán en cuenta en el momento de realizar el cálculo para de Silencio Administrativo, inacción ciudadano y comparecencia de un requerimiento dependiendo de la regulación de días configurado en el propio procedimiento.

Esto se puede configurar desde la sección **Configuración**  $\rightarrow$  Global  $\rightarrow$  Festivos. Esta sección es visible únicamente para rol de **administradores de sede.** 

| Procedim | ientos Contenido 🔻    | Configuración 🔻 Inform | nes Ayuda          |                                              |
|----------|-----------------------|------------------------|--------------------|----------------------------------------------|
|          |                       | Global 🕨               | Ámbitos            |                                              |
|          |                       | Gestor de usuarios     | Caché              |                                              |
|          |                       | Gestor de ECS          | Categorías         |                                              |
|          |                       | Sede                   | Plantillas Correos |                                              |
|          |                       | MultiSedes             | Festivos           | vanzada Importar para Archive Descargar ENIs |
|          | Procedimiento         | Tests                  | Lanzadores         | Filtrar                                      |
|          | 481 - Test_Estado_F 💊 | Seleccione A           | Logs               |                                              |
|          |                       |                        | Notific@           | Expedientes ocultos                          |
|          | □ Nº Fee              | ha Solicitante         | Servicios Web      | Estado Días en estado Resolución             |

Para configurar los días festivos de su Sede pulse sobre el botón Nuevo.

| Secte electrónica<br>Secretaría de Estado de Administraciones Públicas |                |             |                 |          |       |          |                   |  |  |
|------------------------------------------------------------------------|----------------|-------------|-----------------|----------|-------|----------|-------------------|--|--|
| Bandeja de entrada                                                     | Procedimientos | Contenido 🔻 | Configuración 💌 | Informes | Ayuda |          |                   |  |  |
| Buscar                                                                 |                |             |                 |          |       |          |                   |  |  |
| Inicio > Configuración > Global > Festivos                             |                |             |                 |          |       |          |                   |  |  |
| Festivos                                                               |                |             |                 |          |       |          | <b>H</b><br>Nuevo |  |  |
| Fecha                                                                  |                |             |                 |          |       | Acciones |                   |  |  |
| Martes, 1 de noviembre                                                 | e de 2022      |             |                 |          |       | Eliminar |                   |  |  |

A continuación, el sistema mostrará la siguiente ventana en la cual se deberá indicar Día, Mes Y Año, **que podrán corresponder hasta tres años posteriores al actual**. Una vez indicado el día, mes y año, seleccionamos **Agregar**.

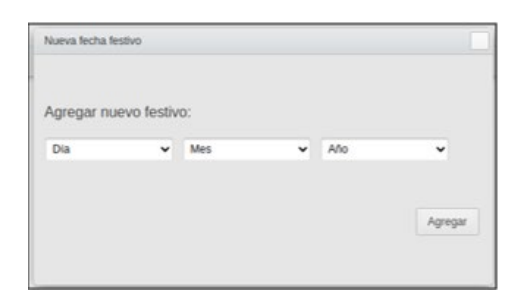

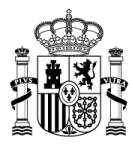

Si todo ha sido correcto, el sistema mostrará el siguiente mensaje y el día configurado: "La fecha se guardó correctamente".

| <i>i</i> La fecha se guardó correctamente. |                   |  |  |  |  |
|--------------------------------------------|-------------------|--|--|--|--|
| Buscar                                     |                   |  |  |  |  |
| Inicio > Configuración > Global > Festivos |                   |  |  |  |  |
| Festivos                                   | <b>O</b><br>Nuevo |  |  |  |  |
| Fecha                                      | Acciones          |  |  |  |  |
| Martes, 1 de noviembre de 2022             | Eliminar          |  |  |  |  |
| Sábado, 10 de agosto de 2024               | Eliminar          |  |  |  |  |

## 🛕 Importante

Para la adecuada gestión de plazos, es necesario que los Administradores de Sede y Administradores de procedimiento configuren una serie de parámetros que son los que establecen los valores fundamentales para el posterior cálculo de ciertas funcionalidades basadas en estos parámetros. Se entiende por:

**Silencio administrativo:** La situación que se produce en un expediente particular si la Administración no dictara ni notificara la resolución en el plazo establecido para ello en la regulación del procedimiento administrativo al que pertenezca dicho expediente.

**Inacción del ciudadano:** La situación que se produce cuando un ciudadano no actúa ante situaciones determinadas como por ejemplo no contestar los requerimientos solicitados por parte de la Administración, para subsanar un error o aporta documentación complementaria, etc.